## 中国美术学院

## 2022 年夏季学院考级师资强化实验班报名操作流程

## 第一步:复制链接打开进入报名

方式一: 电脑端报名,将报名链接 http://h5.artgrade.artstudent.cn/GMJXJY/#/ 复制后,至电脑端打开进行报名;

方式二: 手机端报名,将报名链接 http://h5.artgrade.artstudent.cn/GMJXJY/#/ 报名链接复制 后,打开<u>手机浏览器</u>,将已复制的链接粘贴进去打开进行报名;

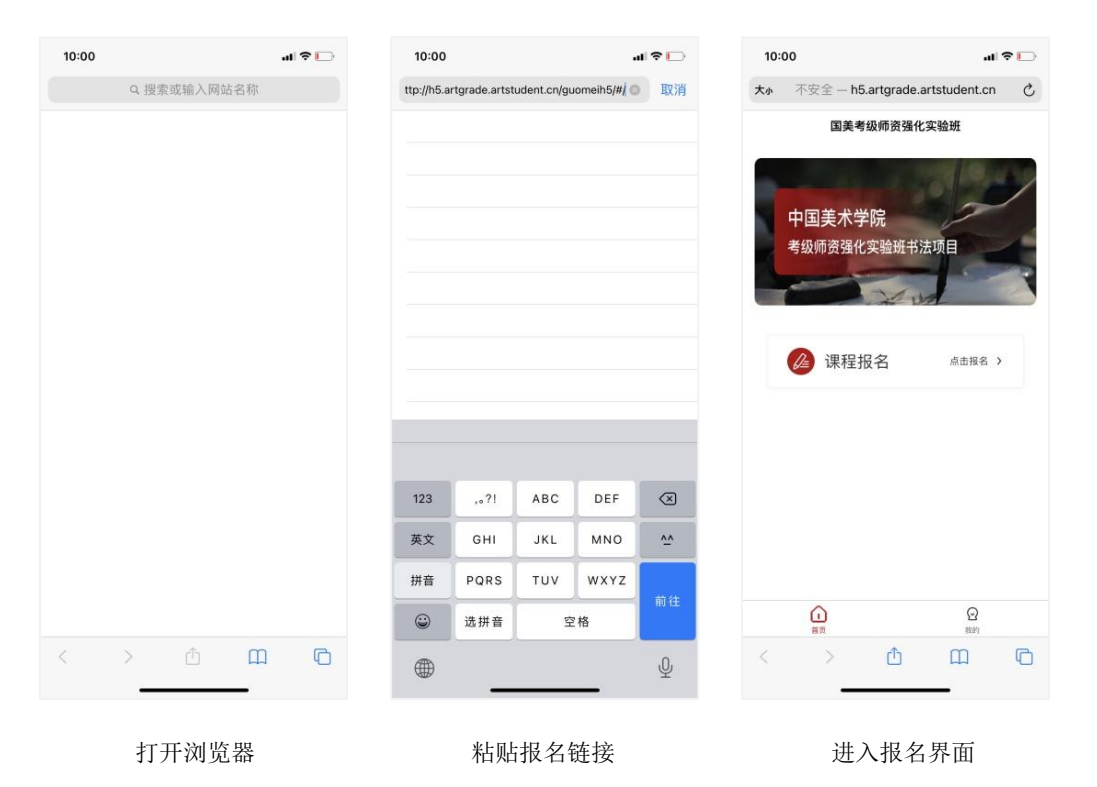

方式三:微信扫描二维码报名,打开微信"扫一扫"扫描二维码,点击右上 角按钮,使用**外部浏览器**打开或复制链接后至外部浏览器打开进行报名;

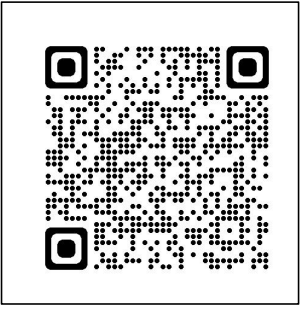

第二步:手机短信验证码登录

点击课程报名,输入手机号及动态验证码(动态验证码需要区分大小写),点击"发送短信验证码";接收短信后,输入短信验证码

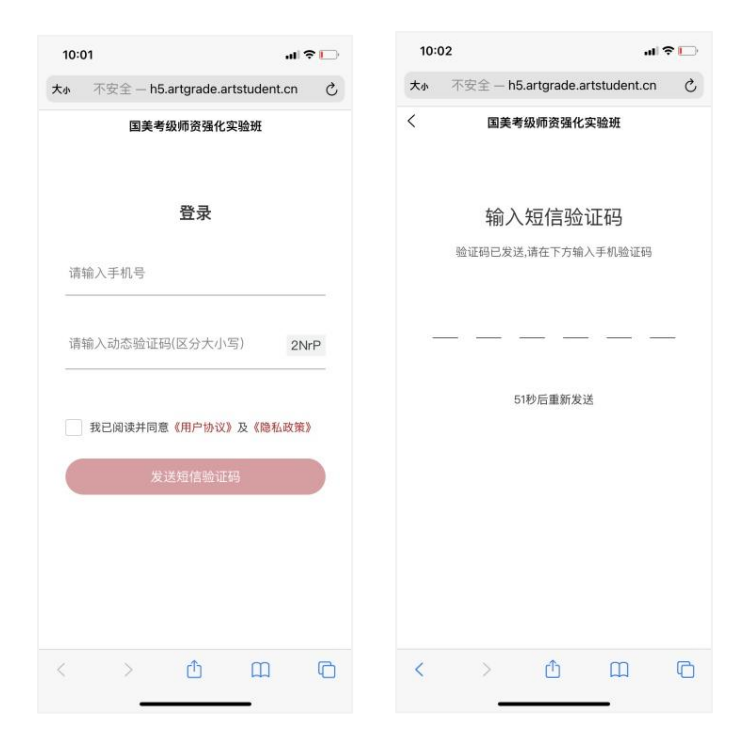

输入手机号、动态验证码

输入短信验证码

第三步:填写个人信息

点击课程报名,先填写个人信息进行保存

| 10:34                       | all 🖓 🛛                                                            |
|-----------------------------|--------------------------------------------------------------------|
|                             | 个人信息                                                               |
|                             | 请上传2寸个人图片                                                          |
|                             |                                                                    |
|                             | 0                                                                  |
| 考生信息 请」<br>片,提交照片<br>证件照,该证 | 传2寸个人照片 注:考生上传近期2寸照<br>大小为100K以上照相馆 拍摄的2寸原版彩色<br>件照将被用做校验考生身份和证书制作 |
| 姓名                          | 请填写真实姓名                                                            |
| 性别                          | 请选择 >                                                              |
| 身份号码                        | 请填写身份证号码                                                           |
| 出生日期                        | 请选择 >                                                              |
| 出生地                         | 请选择 >                                                              |
|                             | y nanoza par - y                                                   |
| -                           | 保存                                                                 |
| 大小 不安                       | $\hat{x} = -5.$ artgrade.artstudent.cn $\hat{C}$                   |
|                             |                                                                    |

填写个人信息

第四步:报名缴费

点击课程报名,选择报名课程、报名人及报名专业提交后使用支付宝进行支付

| 15:09<br>∢បប                        | 15:09<br>বয্য       | .III <b>奈 ■</b> 15:<br>▲钉钉 | 10 <b></b> .  <b>?</b> ■⊃          |
|-------------------------------------|---------------------|----------------------------|------------------------------------|
| く 课程选择                              | く添加信息               | . <                        | 专业选择                               |
| <b>课程名称:</b> 请选择报名课程 >              | ⊘ 孙聪                | 课系                         | 2022年夏季学院考级师资强化实验<br>268称:<br>班    |
|                                     |                     | 报书                         | 3专业: 书法项目 〉                        |
|                                     |                     |                            |                                    |
|                                     |                     |                            |                                    |
|                                     |                     |                            |                                    |
|                                     |                     |                            |                                    |
|                                     |                     |                            |                                    |
|                                     |                     |                            |                                    |
|                                     |                     |                            |                                    |
|                                     |                     |                            |                                    |
|                                     |                     |                            |                                    |
| 下一步                                 | 下一步                 |                            | 提交                                 |
| 大小 不安全 — 5.artgrade.artstudent.cn さ | 大小 不安全 — 5.artgrade | e.artstudent.cn Č 大        | ▶ 不安全 — 5.artgrade.artstudent.cn ♂ |
| < > 🗘 🏛 🖸                           | < > ①               | щ С <                      |                                    |
|                                     |                     |                            |                                    |

选择课程

选择报名人

选择专业